# **TC20 Automated Cell Counter**

# **Instruction Manual**

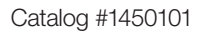

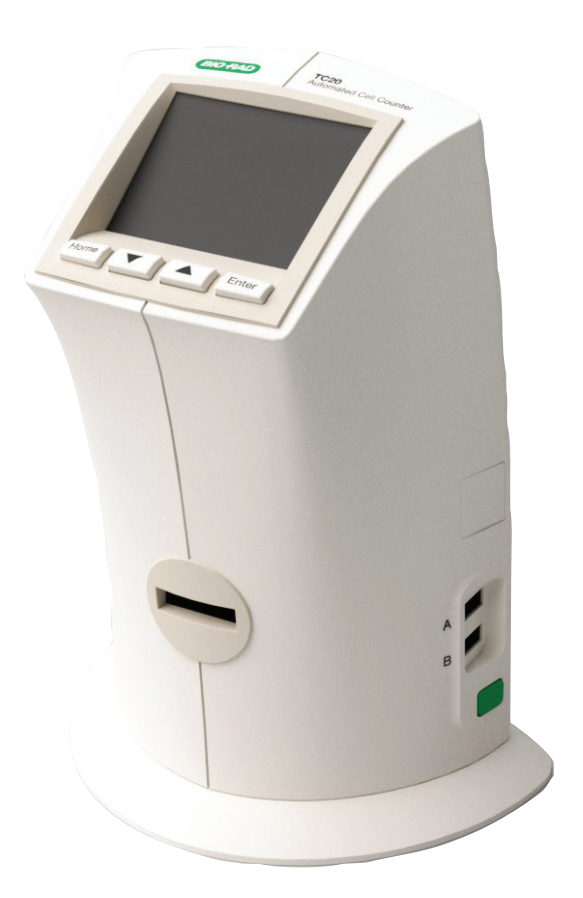

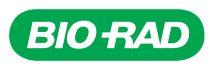

BIO-RAD is a trademark of Bio-Rad Laboratories, Inc. All trademarks used herein are the property of their respective owner. © 2024 Bio-Rad Laboratories, Inc.

# **TC20 Automated Cell Counter**

**Instruction Manual** 

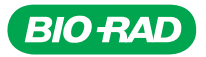

#### **Bio-Rad Laboratories Resources**

Table 1 lists Bio-Rad resources and how to locate what you need.

| Resource                                   | How to Contact                                                                                                    |
|--------------------------------------------|----------------------------------------------------------------------------------------------------|
| Local Bio-Rad Laboratories representatives | Find information and contacts on the Bio-Rad Laboratories<br>website by selecting your country on www.bio-rad.com. Find the<br>nearest international office listed on the back of this manual                                                                                                    |
| Technical notes and literature             | Go to the Bio-Rad Laboratories website (www.bio-rad.com).<br>Type a term in the Search box and select <b>Documents</b> to find links<br>to literature                                                                                                    |
| Technical specialists                      | Bio-Rad Laboratories Technical Support scientists provide our<br>customers with practical and expert solutions. To find local<br>Technical Support on the phone, contact your nearest Bio-Rad<br>Laboratories office. For Technical Support in the United States<br>and Canada, call 1-800-424-6723 (toll-free phone), and select the<br>Technical Support option |

#### Table 1. Bio-Rad resources.

#### Warranty

The TC20 Automated Cell Counter and associated accessories are covered by a standard Bio-Rad warranty. Contact your local Bio-Rad Laboratories office for the details of the warranty.

#### Safety Use Specifications and Compliance

A **Warning!** label in this manual warns you about sources of injury or harm, including risk of electrical shock.

**Warning!** Do not attempt to repair or remove the outer case of the TC20 Automated Cell Counter or other accessories. If you open this instrument, you put yourself at risk for harm to body or equipment from electrical shock.

This instrument has been tested and found to be in compliance with all applicable requirements of the following safety and electromagnetic standards.

| Transient category        | Installation categories II |
|---------------------------|----------------------------|
| Operating power           | 90–240 VAC, 1.2 A          |
| Frequency                 | 50/60 Hz                   |
| Electrical input          | 12 VDC, 2.5 A              |
| Installation site         | Indoor use only            |
| Operating temperature     | 10-35°C                    |
| Maximum relative humidity | 20-80%                     |
| Altitude                  | <2,400 m                   |
| Pollution degree          | 2                          |
| Degree of protection      | IPX0                       |

| Table 2. Environmental conditions for safe | operation of the TC20 Automated Cell Counter |
|--------------------------------------------|----------------------------------------------|
|--------------------------------------------|----------------------------------------------|

#### Safety Compliance

Note: Do not store or operate the unit near a sink as contact with water could cause electric shock.

Unit is heavy, do not store or operate it at the edge of a laboratory bench. During operation unit must be in upright position.

Do not tip the unit over if the counting slide is inserted in the slide port; this could cause accidental spillage of sample and contaminate the unit.

Use only Bio-Rad counting slides, using other manufacturers' slides could damage the unit.

The TC20 Cell Counter is factory calibrated, no further calibration is needed.

This instrument has been tested and found to be in compliance with all applicable requirements of the following safety and electromagnetic standards:

- EN61010-1 Electrical Equipment for Measurement, Control, and Laboratory Use
- UL Std No. 61010A-1 Electrical Equipment for Measurement, Control, and Laboratory Use, Part 1: General Requirements
- UL Std No. 61010A-2-010 Electrical Equipment for Measurement, Control, and Laboratory Use, Part 1: General Requirements
- CAN/CSA C22.2 No. 1010.1-92 Safety Requirements for Electrical Equipment for Measurement, Control, and Laboratory Use, Part 1: General Requirements (includes Amendment 1)
- CAN/CSA C22.2 No. 1010.1B-97 Amendment 2 CAN/CSA C22.2 No. 1010.1-92 Safety Requirements for Electrical Equipment for Measurement, Control, and Laboratory Use, Part 1: General Requirements
- IEC 61010-1 Safety Requirements for Electrical Equipment for Measurement, Control, and Laboratory Use, Part 1 General Requirements

#### **Electromagnetic Compatibility (EMC)**

- F.C.C. Title 47 Part 15B as a Class A digital device
- EN61326 Class A Electrical Equipment for measurement, control, and laboratory use General Requirements

#### FCC Warning and Notes

- Warning: Changes or modifications to this unit not expressly approved by the party responsible for compliance could void the user's authority to operate the equipment
- Note: This equipment has been tested and found to comply with the limits for a Class A digital device, pursuant to part 15 of the FCC Rules. These limits are designed to provide reasonable protection against harmful interference when the equipment is operated in a commercial environment. This equipment generates, uses, and can radiate radio frequency energy and, if not installed and used in accordance with the instruction manual, may cause harmful interference to radio communications. Operation of this equipment in a residential area is likely to cause harmful interference, in which case the user will be required to correct the interference at his own expense
- Note regarding FCC compliance: Although this design of instrument has been tested and found to comply with Part 15, Subpart B, of the FCC Rules for a Class A digital device, please note that this compliance is voluntary, for the instrument qualifies as an "exempted device" under 47 CFR 15.103(c), in regard to the cited FCC regulations in effect at the time of manufacture
- Note regarding Canadian EMC compliance: Le present appareil numerique n'emet pas de bruits radioelectrique depassant les limites applicables aux appareils numeriques de classe A prescrites dans le reglement sur le brouillage radioelectrique edicte par le Ministere des Communications du Canada

This Bio-Rad instrument is designed and certified to meet EN61010\* and the EMC requirements of EN61326 (for Class A) safety standards. Certified products are safe to use when operated in accordance with the instruction manual. This instrument should not be modified or altered in any way. Alteration of this instrument will cause the following results:

- Void the manufacturer's warranty
- Void the EN61010 safety certification
- Create a potential safety hazard

\* EN61010 is an internationally accepted electrical safety standard for laboratory instruments.

Bio-Rad Laboratories is not responsible for any injury or damage caused by the use of this instrument for purposes other than those for which it is intended, or by modifications of the instrument not performed by Bio-Rad Laboratories or an authorized agent.

We strongly recommend that you follow the safety specifications listed in this section and throughout this manual. Use only the supplied power cord in the instrument, making sure to choose the plug adaptor that corresponds to the electrical outlets in your region.

# **Table of Contents**

| Bio-Rad Laboratories Resources                          | ii |
|---------------------------------------------------------|----|
| Warranty                                                | ii |
| Safety Use Specifications and Compliance                | ii |
| Chapter 1 - Introduction                                | 1  |
| Instrument Overview                                     | 2  |
| User Interface                                          | 3  |
| TC20 Automated Cell Counter Specifications              | 4  |
| Kits, Reagents, and Accessories                         | 4  |
| Chapter 2 — Setting Up the TC20 Automated Cell Counter  | 7  |
| System Components                                       | 8  |
| Unpacking the System Components                         | 8  |
| Setting the Date and Time                               | 8  |
| Setting up Gating                                       | 9  |
| Setting up Automatic Data Export and Sample Naming      | 10 |
| Chapter 3 – Performing Cell Counts                      | 11 |
| Loading Slides                                          | 12 |
| Preparing Samples                                       | 12 |
| Preparing Samples without Trypan Blue Dye               | 12 |
| Preparing Samples with Trypan Blue Dye                  | 12 |
| Counting Cells on the TC20 Automated Cell Counter       | 13 |
| Counting Samples with Multiple Cell Populations         | 14 |
| Sample Naming                                           | 14 |
| Current Count Options                                   | 15 |
| Using the Dilution Calculator                           | 15 |
| Printing the Current Cell Count                         | 16 |
| Viewing the Image of Cells from the Current Count       | 16 |
| Exporting the Image of Cells from the Current Count     | 16 |
| Viewing the Histogram and Gating from the Current Count | 17 |
| Chapter 4 – Saved Count Results                         | 19 |
| Viewing Previous Counts                                 | 20 |
| Printing Previous Counts                                | 20 |
| Exporting Previous Counts                               | 20 |
| Automatic Image Export                                  | 21 |
| Deleting All Counts                                     | 22 |
| Chapter 5 – Maintenance and Troubleshooting             | 23 |
| Performing the TC20 System Verification Test            | 24 |
| Cleaning the TC20 Automated Cell Counter                | 25 |
| Thermal Printer Maintenance                             | 25 |
| Updating the Firmware                                   |    |
| Battery                                                 |    |
| Troubleshooting                                         |    |
| Ordering Information                                    |    |

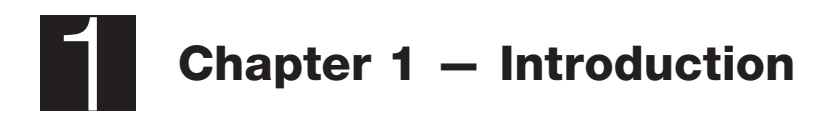

# Introduction

The Bio-Rad TC20 Automated Cell Counter is a benchtop instrument that counts cells in one simple step, initiating auto-counts immediately upon slide insertion. The innovative autofocus technology and sophisticated digital image analysis algorithm produce accurate cell counts for most samples in less than 30 seconds. The TC20 Cell Counter rapidly provides a total cell count with or without trypan blue staining and assesses cell viability via trypan blue exclusion. Getting all the data you need about your cell cultures is fast and easy; the TC20 Cell Counter and disposable counting slides eliminate the need for tedious setup, cleaning, or maintenance.

The TC20 Cell Counter provides accurate and reproducible cell counts for suspended cells that have been grown as adherent or suspension cells at concentrations within the  $5 \times 10^4$  to  $1 \times 10^7$  cells/ml range and for cells within the 6–50 µm cell diameter range. Only 10 µl of cell suspension is required for the cell count. The cell counter detects the presence of trypan blue in the sample with no user input required and automatically accounts for the 1:1 (trypan blue:cells) dilution factor. The TC20 Cell Counter can count single or mixed cell population samples. For samples with multiple cell populations the user can define the cell population of interest by adjusting the position of cell size gates.

An image of the counted cells can be viewed onscreen and downloaded onto a USB flash drive immediately after the count. The TC20 Cell Counter can store results from 100 counts. Count results can be exported onto a USB flash drive and viewed in Microsoft Excel. Each sample can be given a unique name and if the data autosave function is enabled, the JPEG image from the current count is automatically saved onto the inserted USB flash drive. Each image contains a metatag with the cell count data and can be further analyzed using the **TC20 Data Analyzer** downloadable from **www.bio-rad.com/tc20**.

The TC20 Cell Counter has a dilution calculator to derive cell resuspension volumes required to achieve the cell concentration needed for the next experiment. A histogram of cell diameter distribution in the sample can be viewed after the cell count.

#### **Instrument Overview**

The front panel of the TC20 Cell Counter (Figure 1) includes:

- User interface a color digital screen and four keys for navigating the software
- Slide port used to insert the cell counting slide

The side (right) panel of the TC20 Automated Cell Counter (Figure 1) includes:

- USB port A (top port) for connecting thermal printer or USB flash drive
- USB port B (bottom port) for connecting thermal printer; the USB port B cannot be used for the USB flash drive
- Power switch for turning the instrument on and off

The rear panel of the TC20 Automated Cell Counter includes:

• **Power inlet** — used to connect the cell counter to an electrical outlet via the supplied power cord (select the appropriate plug adaptor for your region)

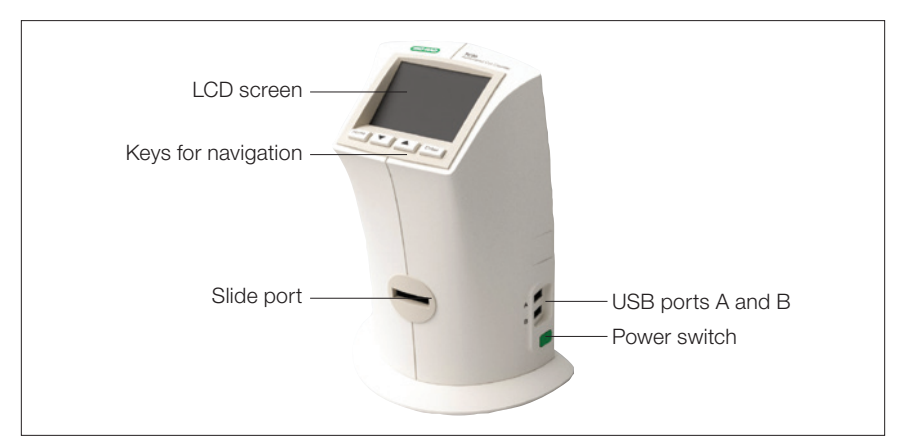

Fig. 1. TC20 Cell Counter.

#### **User Interface**

The user interface contains a color LCD screen and the four navigation keys listed below:

- Home for accessing the Home screen or for exiting any screen
- Up and down arrow keys for moving to the desired setting within a screen
- Enter for confirming a selection

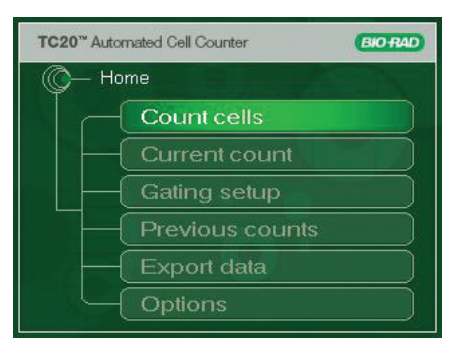

Fig. 2. Home screen.

#### Home Screen

The Home screen can be accessed from any screen by pressing **Home**. This screen (Figure 2) provides access to the following choices:

**Count cells** — initiates a cell count. When this option is selected, the instrument will automatically start counting if a slide is already inserted.

If there is no slide in the instrument, the Insert slide screen will be displayed

Current count — for returning to the Current count screen

Gating setup - for setting up histogram gating parameters

**Previous counts** — for viewing results from up to 100 previous counts stored in the instrument; results are organized by date/time stamps, with the most recent count shown first

 $\ensuremath{\text{Export}}\xspace$  data — for exporting results and image from the most recent count from the instrument onto a USB flash drive

Options - for selecting additional operations

#### **Options Screen**

The Options screen (Figure 3) contains the following choices:

Autosave/Sample name — for setting up the automatic export of cell images to a USB flash drive and for setting up sample naming preferences

**System test** — for verifying the performance of the instrument; a verification slide is needed for this function

**Set date/time** — for setting the date and time on the instrument, results are associated with date/time stamps

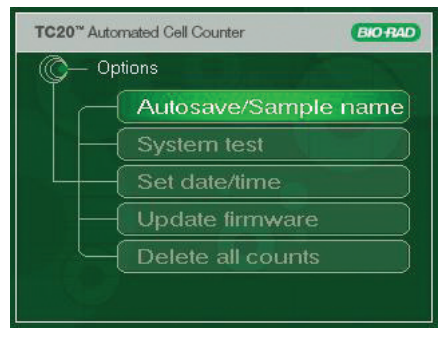

Fig. 3. Options screen.

Update firmware - for upgrading the firmware

Delete all counts - for deleting all counts stored in the instrument

#### TC20 Automated Cell Counter Specifications

| Processing time:             | 30 sec (may increase for higher concentration cell suspensions) |
|------------------------------|-----------------------------------------------------------------|
| Cell concentration range:    | $5 \times 10^4$ – $1 \times 10^7$ cells/ml                      |
| Optimal concentration range: | 1 x 10 <sup>5</sup> –5 x 10 <sup>6</sup> cells/ml               |
| Cell diameter range:         | 6–50 µm                                                         |
| Dimensions (W x D x H):      | $19 \times 15 \times 25.4$ cm                                   |
| Weight:                      | 2.2 kg                                                          |
| Use:                         | For Research Use Only. Not for use in diagnostic procedures.    |

#### Kits, Reagents, and Accessories

TC20 kits, reagents, and accessories are specially designed for use with the TC20 Automated Cell Counter. These products are optimized to ensure accurate and reproducible cell counts.

#### **Counting Slides**

The counting slide (Figure 4) is a disposable polygon plastic slide with a dual chamber composed of polymethyl methacrylate (PMMA). Each slide is  $75 \times 25 \times 1.8$  mm (W x D x H) with a chamber depth of 100 µm. Each enclosed chamber requires only 10 µl of suspended cells. The volume counted in each chamber is 0.4 µl, equivalent to the volume counted in four squares (each 1 × 1 mm) of a manual hemocytometer.

The slide can provide counts for two different samples or duplicates of the same sample, one at a time. The chambers are labeled A and B, with an arrow next to each chamber to indicate the direction of slide insertion. Both slide chambers can be loaded prior to insertion in the TC20 Cell Counter for sequential counting.

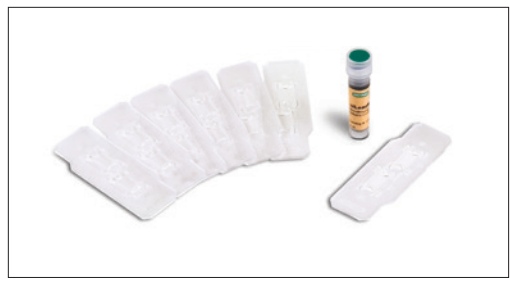

Fig. 4. Counting slides and trypan blue dye.

#### Trypan Blue Dye

The trypan blue dye (Figure 4) has been specially formulated for use with the TC20 Cell Counter to provide rapid staining for accurate determination of cell viability. The dye is composed of filter-sterilized 0.4% trypan blue dye (w/v) in 0.81% sodium chloride and 0.06% potassium phosphate dibasic solution.

Trypan blue is a vital stain recommended for use in estimating the number of live and dead cells in the cell suspension. The activity of this dye is based on the fact that the chromophore is negatively charged and does not react with the internal region of the cell unless the membrane is damaged. The dye enters into only dead cells and stains them blue, while live cells have intact cell membranes and remain bright and unstained.

#### **Thermal Label Printer**

The thermal label printer (Figure 5) can be connected to the TC20 Cell Counter via the USB port A or USB port B. The printer, which uses a direct thermal printing method, provides labels with results that can be placed into a laboratory notebook.

#### **System Verification Kit**

The verification kit (Figure 5) is available to verify the instrument's performance. The verification kit includes a verification slide and instructions for use.

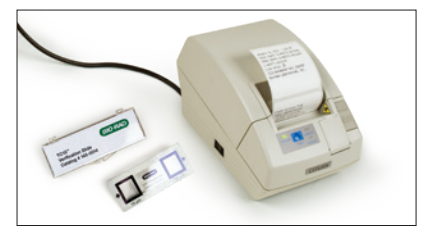

Fig. 5. Verification kit and thermal label printer, TC20 Cell Counter accessories.

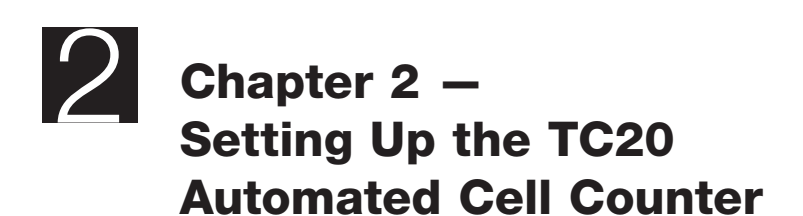

# Setting Up the TC20 Automated Cell Counter

#### System Components

The TC20 Automated Cell Counter (catalog #1450102) includes:

- TC20 Automated Cell Counter
- Power cord with four regional adaptors
- USB flash drive
- Instruction manual
- Quick guide
- Dual-chamber counting slides, 1 box of 30
- Trypan blue dye, 1.5 ml

Accessories that need to be purchased separately include:

- Thermal label printer, 1 roll of 500 labels
- TC20 System validation kit

#### **Unpacking the System Components**

- Unpack the TC20 Automated Cell Counter carefully. Remove all packaging materials and store them for future use. Examine the instrument carefully for any damage incurred during transit. Ensure that all parts of the instrument including accessories listed above are included with the product. If any item is missing or damaged, contact your local Bio-Rad office.
- 2. Place the TC20 Cell Counter into an upright position on a dry, level surface.
- 3. Insert the supplied power cord into the instrument.
- 4. Plug the power cord into the appropriate electrical outlet.
- 5. Turn on the instrument using the green power switch button. The Home screen appears.

#### Setting the Date and Time

The TC20 Cell Counter uses a date/time stamp to track cell count results stored on the instrument. The date and time should be set on the cell counter before the first count. Resetting the date/time stamp after using the cell counter will not affect stored results.

- 1. Press the down arrow key to go to Options from the Home screen, and press Enter.
- 2. Use the down arrow key to go to Set date/time, then press Enter.
- Use the up or down arrow key to move through the settings until you reach the setting you want to modify (for example, month) (Figure 6). Then press Enter to find the correct option (for example, September or October).
- Use the up or down keys to move to the next setting (for example, day) to be modified, and press Enter to find the correct option within the setting.

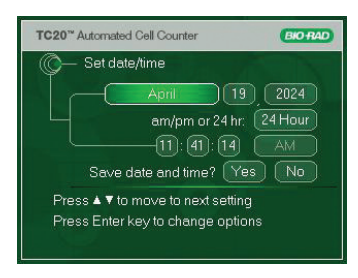

Fig. 6. Setting the date and time.

- 5. Finally, when you have made all the modifications use the **up** or **down** arrow keys to reach the **Yes** or **No** options for the **Save date and time?** setting.
- 6. Press Enter to select **Yes** to save the changes and return to the Home screen or select **No** to return to the Home screen without saving the changes.

### Setting up Gating

The TC20 Cell Counter has two counting modes, automated and user defined. In the automated mode (**User defined gates** are **Disabled**) the cell counting algorithm automatically identifies the cell population of interest. This mode does not require any user input and is suitable for immortal cell lines and samples that are composed of cells with similar cell size.

In the user-defined mode (**User defined gates** are **Enabled**) the cell counter will count only objects within a user-defined cell diameter range. This can be done by adjusting the position of the low and high cell size gate (in  $\mu$ m). Only objects within the range will be analyzed as cells and those with diameters outside of that size range will be excluded from the cell count.

Enable **User defined gates** when counting samples containing multiple cell populations with a wide range of cell diameters from which you need to select a population of interest (e.g. fibroblasts with lymphocyte background).

**User defined gates** — select **Enabled** to switch to the user-defined mode or select **Disabled** to switch to the automated mode. Once enabled, a histogram showing all objects found in the sample will be displayed at the beginning of each count. Move the size gates to select the range of cell diameters the TC20 Cell Counter will include in the count.

**Use saved gates** — the **Yes** option will save the position of the size gates from the previous count for the next count, thus saving time when multiple sample replicates are counted as you may need to move the size gates on the pre-count histogram only a few microns or not at all.

If you select **No**, the size gates will flank what the TC20 Cell Counter presumes to be the population of interest.

**Image preview** — select **On** to display image of cells with diameters between the selected cell size gates. No image preview will be displayed if the **Off** option is selected.

To enable the User defined mode:

- 1. Press the **down** arrow key to go to **Gating setup** (Figure 7) from the Home screen, and press **Enter**.
- Use the up or down arrow keys to move through the settings (for example, User defined gates, Image preview) until you reach the setting you want to modify. Then press Enter until you find the correct option (for example, Enabled, Disabled).

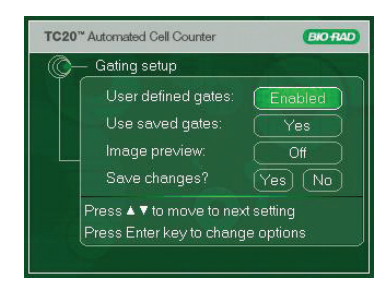

Fig. 7. Setting up gating.

- 3. Use the **up** or **down** arrow keys to move to the next setting to be modified, press **Enter** to find the correct option for the setting.
- 4. Finally, when you have made all the modifications use the **up** or **down** key to reach **Yes** or **No** options for the **Save changes?** setting.
- 5. Press Enter to select **Yes** to save the changes and return to the Home screen, or select **No** to return to the Home screen without saving the changes.

#### Setting Up Automatic Data Export and Sample Naming

In this menu you can enable **automatic export of cell image** from the most recent count to a USB flash drive; the image can be viewed on your computer in JPEG format.

You can also use this menu to set sample naming preferences. Enabling **Sample name** will allow you to select a name consisting of maximum eight alphanumeric characters. To save time, the name selected for the most recent count will automatically be populated for the next cell count. You can then modify it by manually serializing it. When the **Serialize Sample Name** option is **Enabled** you can select a name consisting of maximum six characters, and the last two characters will be reserved for automatic numerical serialization. This unique sample name will be used as the JPEG file name and will be part of the result record listed in the **Previous counts**.

**Important:** At each new cell count the image from the previous count is replaced by the image from the most recent count. When the instrument is switched off, the image from the last count is no longer kept in memory.

If the **Data autosave** is **disabled**, then the **Sample name** and **Serialize sample name** features are automatically disabled.

TC20 Cell Counter checks sample names already saved on the USB flash drive. If a sample name is already present on the flash drive, then you will be prompted to select another name. If a USB flash drive is not inserted, you will be prompted to insert it into USB port A.

To enable the sample naming and automatic data export:

- 1. Press the down arrow key to go to Options from the Home screen, and press Enter.
- 2. Press the down arrow key to go to Autosave/Sample name (Figure 8), and press Enter.
- 3. Use the up or down arrow keys to move through the settings (for example, Data autosave) until you reach the setting you want to modify. Then press Enter until you find the correct option (for example, Enabled, Disabled).
- Use the up or down arrow keys to move to the next setting to be modified, and press Enter to find the correct option for the setting.
- Finally, when you have made all the modifications, use the up or down keys to reach Yes or No options for the Save changes? setting.
- Press Enter to select Yes to save the changes and return to the Home screen, or select No to return to the Home screen without saving the changes.

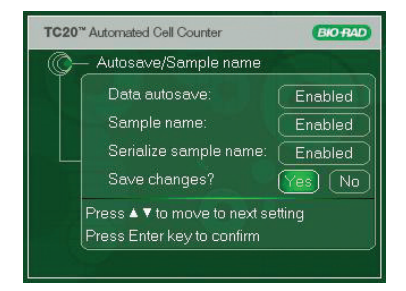

Fig. 8. Setting up data export and sample naming.

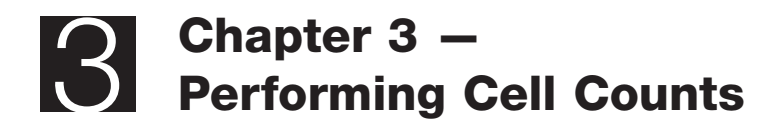

# **Performing Cell Counts**

### Loading Slides

Handle the TC20 Counting Slides using the edges and avoid touching the optical surface of the slides.

**Important**: When loading the sample, place the pipet tip at a 45° angle at the bottom of the sample loading area (half circle at outer end of the chambers). Slide the tip along the surface and carefully touch the apex of the half circle (Figure 9). Once the tip is stopped, depress the plunger to begin the capillary loading process. Care should be taken to avoid visible bubble formation or back splatter. Do not overfill or

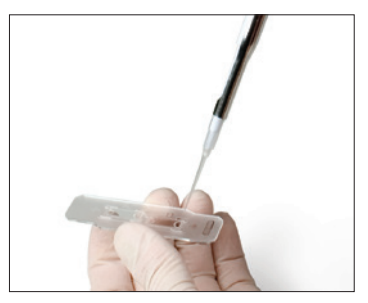

Fig. 9. Loading the counting slide.

underfill the chamber. Overfilling the chamber and possible resulting accidental spillage of sample inside the instrument could lead to biological contamination of the cell counter.

The cell counting slides cannot be reused. Dispose of used slides as biohazardous waste according to your local environmental health and safety regulations. To avoid injury do not break the counting slides.

### **Preparing Samples**

#### Preparing Samples without Trypan Blue Dye

1. Pipet 10  $\mu l$  of the cell suspension into the outer opening of either chamber of the counting slide (Figure 9).

#### Preparing Samples with Trypan Blue

- 1. To determine cell viability, mix equal parts trypan blue dye and cell suspension. In a micro test tube or on Parafilm, combine 10 µl of the cell suspension with 10 µl of trypan blue dye. Gently pipet up and down ten times to mix.
- 2. Pipet 10 µl of the mixture into the opening of either chamber on the counting slide.
- 3. When counting the sample in duplicate, combine 20  $\mu$ l of the cell suspension with 20  $\mu$ l of trypan blue dye, and then pipet 10  $\mu$ l of the mixture into each chamber.

**Important**: The cell suspension must be loaded into the counting slides and counted immediately (within 5 minutes of mixing with trypan blue dye). Viable cells that are exposed to trypan blue dye for an extended period may start incorporating the dye, affecting the accuracy of the cell count.

Make sure the stock cell suspension is thoroughly mixed by pipetting or vortexing. Failure to do so can result in improper sample representation within the loaded counting chamber. Pipet the sample from the middle of the tube filled with stock cell suspension. Pipetting from the bottom or top can result in a sample with a higher or lower concentration, respectively.

If you work with adherent cells, use trypsin to get them into suspension. Using trypsin instead of scraping improves cell roundness and decreases the number of cell clusters.

### Counting Cells on the TC20 Automated Cell Counter

- Simply inserting a counting slide into the slide slot of the TC20 Cell Counter will automatically initiate a cell count (Figure 10). The chambers are labeled A and B, with an arrow next to each chamber to indicate the direction of slide insertion. Make sure that the slide is completely inside the slide slot; otherwise the instrument does not detect the slide and counting does not start. Make sure the slide is inserted right-side up.
- The cell counter automatically detects the presence of the slide and initiates the count. The cell counter automatically detects the presence of trypan blue dye.
- 3. The count results appear on the Current count screen.

For samples without trypan blue dye — On the Current count screen, the instrument provides the total cell count per ml (Figure 11).

For samples with trypan blue dye — On the Current count screen, the instrument provides the total cell count per ml, live cell count per ml, and percentage of live cells (Figure 12). If the counted sample contains trypan blue, the instrument accounts for 1:1 dilution of trypan blue to cell suspension.

**Important**: If the number of cells is above or below the specified range of the TC20 Automated Cell Counter, "Value out of range" is displayed on the Current count screen.

View the image of the cells (see Viewing the Image of Cells from the Current Count for details) and determine whether the sample should be diluted or concentrated. Then repeat the cell count.

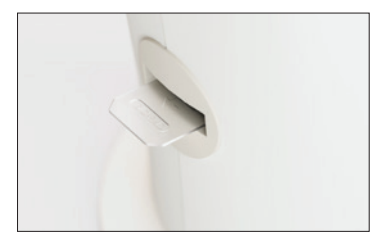

Fig. 10. Inserting the counting slide into the TC20 cell counter.

| TC20™ | Automated Cell Cou | unter                     | BIORAD  |
|-------|--------------------|---------------------------|---------|
|       | Current count      |                           |         |
|       |                    |                           |         |
|       | Total count:       | 2.21 × 10 <sup>5</sup> ce | ells/ml |
|       | April 19, 20       | 2 - 11:50                 |         |
|       | Select: 🗘 🤇        | Histogram/g               | ating   |
|       |                    | ess 🔺 🔻 for mor           |         |
|       |                    |                           |         |
|       |                    |                           |         |

Fig. 11. Cell count screen without trypan blue dye.

| TC20 | Automated Cell Counter                                                                                         | RAD |
|------|----------------------------------------------------------------------------------------------------|-----|
| 0    | - Current count                                                                                                | Z.  |
|      | Total count: 1.73 x 10 <sup>6</sup> cells/ml<br>Live count: 9.36 x 10 <sup>5</sup> cells/ml<br>Live cells: 54% |     |
|      | April 19, 2012 - 15:54<br>Sample name: CELL1284                                                                |     |
|      | Select: \$ Histogram/gating<br>Press ▲ ▼ for more optio                                                        | ns  |

Fig. 12. Cell count screen with trypan blue dye.

If the result is between  $5 \times 10^4$  and  $5 \times 10^5$  cells/ml, counting multiple sample replicates will increase accuracy. After performing replicate measurements calculate the average and use it as your result. If the result is above  $5 \times 10^5$  cells/ml, only one measurement is needed.

- 4. Once the instrument completes the cell count, remove the slide from the slide slot. To exit the Current count screen, press **Home**.
- 5. If the slide is removed, results from the last count will remain on the screen until a new slide is inserted. When a new slide is inserted and the instrument starts counting, the previous result will be stored on the TC20 Cell Counter using a date/time stamp to track the count.

### **Counting Samples with Multiple Cell Populations**

When counting samples with multiple cell populations that vary greatly in size (for example, fibroblasts with lymphocyte background) enable the **User defined gates** (Figure 7). A histogram (Figure 13) will be displayed at the beginning of the cell count; you can adjust the size gates to select the population of interest.

**Important:** This histogram displayed at the beginning of the count shows all objects present in the sample. After you have confirmed cell size range to be analyzed (delineated by position of the cell size gates) objects within that specified cell size range are analyzed as cells, those with diameters

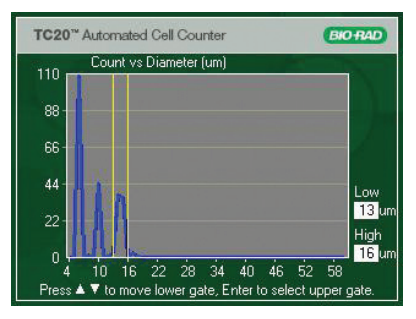

Fig. 13. Counting samples with multiple cell populations.

outside of that size range are excluded from the cell count.

If **User defined gates** are **Disabled**, the TC20 Cell Counter will automatically (without input from the user) determine what the population of interest is.

If unsure which part of the histogram represents your population of interest, enable the manual mode and move the size gates to the extremes of the histogram. Then open the exported JPEG on your computer using the **TC20 Data Analyzer Software** and move the size gates until only the cells you are interested in are annotated in the image. Use the displayed size gate positions (in microns) as a guide for subsequent counts on the TC20 Cell Counter.

To select a population on the histogram displayed at the beginning of the cell count:

- 1. When the histogram is displayed, the low size gate is flashing and positions of gates (in microns) are displayed in the lower right corner.
- 2. Use the up and down arrow keys to move the low gate to the desired position.
- 3. Press **Enter** to select the high gate. Use the **up** or **down** arrow key to move the high gate to the desired position.
- 4. Press Enter to confirm position of both gates.
- 5. Press **Enter** to proceed with the count, or press **Home** to start over. Press **Home** anytime during the process to start over.
- 6. Press Home twice to return to the Home screen.

#### Sample Naming

When sample naming is enabled (see **Setting Up Automatic Data Export and Sample Naming** for details) you will be prompted to select a sample name for each cell count. You can select a name containing up to eight alphanumeric characters.

This unique sample name will be used as the JPEG file name and will be part of the result record listed in the **Previous counts.** 

To save time, the sample name you selected for the previous count will automatically be populated for the next count and can be modified (e.g. manually serialized).

If automatic name serialization is enabled, you can select a name consisting of a maximum of six characters. The last two fields are reserved for automatic numerical serialization.

Underscore symbol - create a space in the sample name

Dot (.) - indicates the end of the name, cursor will move to the Use name? field

To name a sample:

- 1. Insert a counting slide into the slide slot of the TC20 Cell Counter to initiate a cell count.
- At the end of the count you will be prompted to select a sample name (Figure 14). Use the up or down arrow key to scroll through the list of characters until you find the correct one. Then press Enter to confirm the selection.
- Cursor then moves on to the next character field to be populated. Repeat this until you have selected all the characters you need.

| TC20 <sup>™</sup> Automated Cell Counter BIO RAD  |
|---------------------------------------------------|
| Current count                                     |
| Total count: 3.56 × 10 <sup>5</sup> cells/ml      |
| April 19, 2012 - 12:01<br>Sample name: (CELL2339) |
| Use name? (Yes) No                                |
|                                                   |
|                                                   |

4. Cursor then moves onto the Use name? field. Select Yes to use the sample name, Rename to make

Fig. 14. Sample naming.

modifications, or **No** to not use the sample name (the default CELLxxx. will be used instead). Then press **Enter** to confirm.

#### **Current Count Options**

#### Using the Dilution Calculator

The dilution calculator is used to calculate volume adjustments needed to achieve the cell concentration required for the next experiment. If trypan blue was used during the count, the instrument accounts for the 1:1 dilution with the dye in the calculation results, and only the live cell concentration will be used for calculations.

To use the recent count as the starting cell concentration, use the following instructions:

- 1. From the Current count screen, use the **down** arrow key to select **Dilution calculator**.
- 2. Press Enter to continue.
- 3. Use the **up** or **down** arrow key to select a value, and press **Enter** to confirm the selection. If the value of the desired cell count is higher than the starting cell count, "Invalid dilution" is displayed on the screen.
- 4. Repeat step 3 until all the parameters have been set.
- To recalculate the dilution, continue pressing Enter to go back to the field to be modified. Subsequent changes to values automatically recalculate output results.
- 6. Once all the parameters have been set, the cursor lands on the **Print dilution** results field. To print the dilution results, use the **down** arrow key to select **Yes** and then press **Enter**.

#### **Printing the Current Cell Count**

The TC20 Thermal Label Printer can be connected to the cell counter for printing results from the most recent count. The printer, which uses a direct thermal printing method, provides labels with results that can be placed into a laboratory notebook.

To print results from the most recent count:

- 1. Connect the thermal printer using USB port A or USB port B on the cell counter.
- 2. From the Current count screen, use the **down** arrow key to select **Print count**.
- 3. Press Enter to start printing.

#### Viewing the Image of Cells from the Current Count

To see the image from the most recent count:

- 1. Use the **down** arrow key to select **View image** from the Current count screen.
- 2. Press Enter.
- Use the up arrow key to zoom in on an image and examine cells in detail. To zoom out, use the down arrow key (Figure 15).
- 4. To return to the Current count screen, press **Enter**.

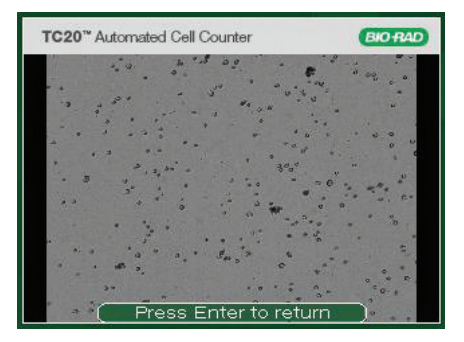

Fig. 15. Image of cells.

#### Exporting the Image of Cells from the Current Count

The image from the most recent count can be downloaded onto a USB flash drive and viewed on your computer in JPEG format and can be further analyzed using the TC20 Data Analyzer Software. If the **Data autosave** is **Enabled**, the image from the most recent count is automatically exported to USB flash drive. If the **Data autosave** is **Disabled**, then the image can be exported directly from the Current count screen or by using the **Export data** menu on the Home screen.

To export the image from the Current count screen:

- 1. Use the down arrow key to select **Export image** from the Current count screen, and press **Enter** to confirm.
- 2. If a USB flash drive is already inserted into USB port A, the export starts automatically. If there is no USB flash drive inserted into the instrument, "Insert USB flash drive into Port A to export current image. Press Enter to return" is displayed on the screen. Insert a USB flash drive into USB port A.
- 3. A bar showing the progress of the image download is displayed on the screen. When the image export is complete, "File saved as CELLxxx.JPG. Press Enter to return" is displayed.
- 4. To exit, press Home.

**Note:** If a new slide is inserted while the instrument is exporting an image, the instrument queues the count until it completes the export. The instrument then detects the slide and asks if it should start counting the sample in the new slide. If a new slide is inserted after the image is exported, the instrument starts counting the sample in the new slide.

#### Viewing the Histogram and Gating from the Current Count

The histogram of cell size distribution from the most recent count shows the approximate cell diameters (in  $\mu$ m) on the x-axis and the cell counts on the y-axis. The cell counts are based on the 4 mm<sup>2</sup> imaged area. For samples without trypan blue, the plot shows the total cell count (Figure 16). For samples with trypan blue, two plots are used to show the number of live and dead cells (Figure 17).

**Important**: The TC20 Cell Counter accurately counts samples with single or mixed cell populations. If you work with mixed cell population samples containing cells that vary greatly in size you should enable the **User defined gates** in the **Gating setup** menu. The histogram only shows approximate cell diameters; it is not intended to provide precise cell diameters.

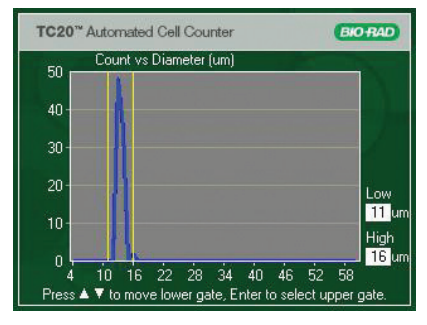

Fig. 16. Histogram for total cell count (sample without trypan blue dye).

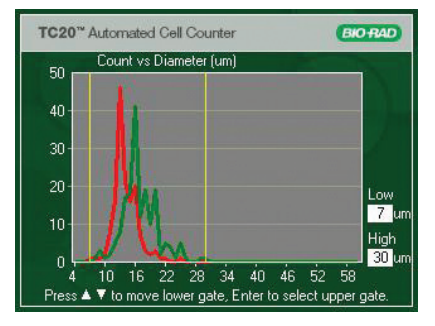

Fig. 17. Histogram for live and dead cell count (sample with trypan blue dye).

To gate the histogram from the most recent count:

- 1. Use the **down** arrow key to select **Histogram/gating** from the Current count screen, then press **Enter**.
- 2. When the histogram is displayed the low size gate is flashing and positions of gates are displayed in microns in the lower right corner.
- 3. Use the up or down arrow keys to move the low gate to the desired position.
- 4. Press **Enter** to select the high gate. Use the **up** or **down** arrow key to move the high gate to the desired position.
- 5. Press Enter to confirm position of both gates.
- 6. Gated cell count is displayed, press **Enter** to save it or press **Home** to start over. Press **Home** anytime during the process to start over.
- 7. Press Enter to return to the Current count screen.

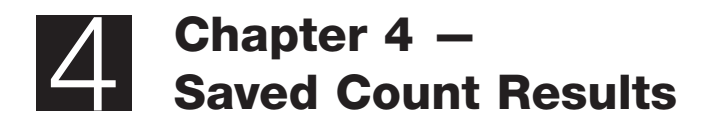

# **Saved Count Results**

### **Viewing Previous Counts**

The TC20 Cell Counter stores results from 100 reads, with the first result shown being from the most recent count. When the instrument performs the 101st count, the oldest result is deleted from the internal memory. Results are stored by their date/time stamp corresponding to when the count results were generated.

To view previous count results:

- 1. From the Home screen, use the **down** arrow key to select **Previous counts**, and press **Enter**.
- To scroll through the results slowly, use the up or down arrow key (Figure 18).
- To scroll through results quickly, hold down the up or down arrow key.
- 4. To exit, press Home.

#### **Printing Previous Counts**

To print previous results:

1. Connect the thermal printer using USB port A or USB port B on the cell counter.

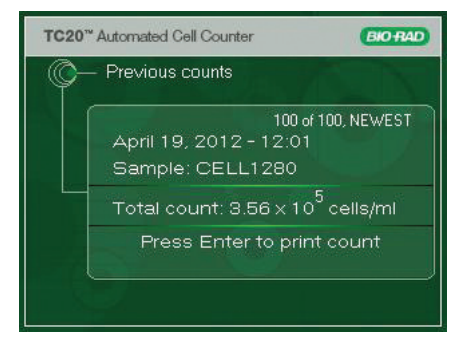

Fig. 18. Previous counts results.

- 2. From the Home screen, use the **down** arrow key to select **Previous counts**, and press **Enter**.
- 3. Scroll through the results by pressing the **up** or **down** arrow key to find the result to be printed.
- 4. Press Enter to select Print count.
- 5. To exit, press Home.

#### **Exporting Data from Previous Counts**

Data from previous counts can be exported to a USB flash drive from the **Export data** menu on the Home screen. Results from up to 100 previous counts can be exported and can be opened as a spreadsheet in Microsoft Excel. All results on the instrument will be exported. The JPEG image (with a metatag containing count data) from the most recent count can be exported as well; it can be opened on your computer and further analyzed using the TC20 data analyzer software.

To export all results from previous counts:

1. From the Home screen, use the **down** arrow key to select **Export data**, and press **Enter**.

- 2. Use the down key to select Export previous counts, and press Enter. If the USB flash drive is already inserted into instrument, the export starts automatically. Otherwise, "Insert USB flash drive into Port A to export counts. Press Enter to return" is displayed on the screen.
- 3. To proceed with the export, insert the USB flash drive into USB port A. The export starts automatically. Alternatively, cancel the data export by pressing **Enter**.
- 4. Once the previous counts have been exported, "File saved as RSLT.....TXT. Press Enter to return" is displayed.
- 5. To exit, press Enter.

To export image from the most recent count:

- 1. From the Home screen, use the **down** arrow key to select **Export data** and press **Enter**.
- 2. Use the down key to select Export current image, and press Enter. If the USB flash drive is already inserted into instrument, the export starts automatically. Otherwise, "Insert USB flash drive into Port A to export current image. Press Enter to return" is displayed on the screen.
- 3. To proceed with the export, insert the USB flash drive into USB port A. The export starts automatically. Alternatively, cancel the data export by pressing **Enter**.
- 4. Once the previous counts have been exported, "File saved as CELLxxxx.JPG. Press Enter to return" is displayed.
- 5. To exit, press Enter.

**Important:** At each new cell count the image from previous count is replaced by the image from the most recent count. When the instrument is switched off, the image from the last count is no longer kept in memory.

#### Automatic Data Export

If the **Data autosave** is enabled (see **Setting Up Automatic Data Export and Sample Naming** for details) the image (containing metatag with count data) from the current count will automatically be exported to a USB flash drive inserted into USB port A on the cell counter. The image can be viewed on your computer in JPEG format and further analyzed with the TC20 Data Analyzer.

To automatically export image from current count:

1. Insert a counting slide into the slide slot of the TC20 Cell Counter to initiate a cell count.

2. If the USB drive is inserted, the image from that count will automatically be exported to the flash drive. If the USB flash drive is not inserted, "Insert USB flash drive into port A, Press **Home** to cancel" is displayed.

3. At that point either insert the flash drive or press **Home** to cancel the export. You can export the image after the count using the **Export data** option from the Home screen.

### **Deleting All Counts**

To delete all counts stored in the instrument:

- 1. From the Home screen, use the down arrow key to select Options, and press Enter.
- 2. From the Options screen, use the **down** arrow key to select **Delete all counts**, and press **Enter**.
- 3. "Delete all counts?" appears on the screen.
- 4. Use the up or down arrow key to select Yes or No, press Enter to confirm.
- 5. The Home screen appears.

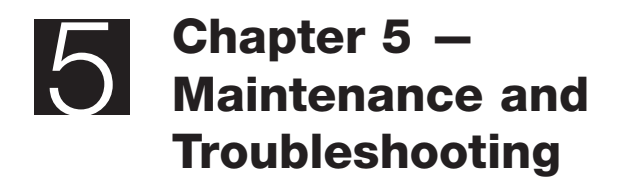

# Maintenance and Troubleshooting

# Performing the TC20 System Verification Test

The TC20 Automated Cell Counter is calibrated at the time of manufacturing and does not require further adjustments by the customer. A system verification slide can be purchased to validate the functionality and performance of the TC20 Cell Counter. It is a printed glass slide with a defined number of circles printed on each side.

To perform the TC20 System test:

- 1. Place the TC20 Cell Counter on a dry, level surface.
- 2. Insert the supplied power cord into the instrument.
- 3. Plug the power cord into the appropriate electrical outlet.
- 4. Turn on the instrument using the green power switch.
- 5. When performing the system test, **User defined gates** must be disabled. From the Home screen arrow down to **Gating setup**; press **Enter**.
- 6. Arrow down to **User defined gates** and press **Enter** until **Disabled** is selected (Figure 19).
- 7. Arrow down to **Yes** in the Save changes setting and press **Enter**. The Home screen appears.
- 8. Arrow down to **Options** and press **Enter**.
- 9. From the Options screen, arrow down to **System test**; press **Enter**.

| User defined gates:    | Disabled  |
|------------------------|-----------|
| Use saved gates:       | No        |
| Image preview:         | 011       |
| Save changes?          | Yes M     |
| ress . To move to next | t setting |

#### Fig. 19. Disabling user defined gates.

| P | - System test                                                                                                    |
|---|----------------------------------------------------------------------------------------------------|
|   | System verification performed<br>Side A: Pass (3781 of 3705, 0.50)<br>Side B: Pass (185 of 182, 0.50)''<br>April 19, 2012 - 12:10 |
|   |                                                                                                    |
|   |                                                                                                    |

Fig. 20. System verification results.

- 10. When prompted, insert side A of the verification slide into the slide port. Press **Enter**.
- 11. When prompted, remove the slide from the instrument and insert side B of the slide into the port. Press **Enter**.
- 12. Pull out the verification slide and press  $\ensuremath{\textit{Enter}}$  . This checks for debris on the optics.
- 13. The results of the system test are displayed on the System test screen (Figure 20). For each sample, a Pass or Fail result is reported, along with the number of objects found and expected, and the ratio of live objects (example: Pass 218 of 221, 0.50). The number expected can change each time the test is repeated, due to slight variations in slide position.
- 14. System test results can be exported via USB using the **Export previous counts** function. (See Exporting Data from Previous Counts for details.)
- 15. Save the verification slide for future use.

**Important:** If the cell counter fails the system test procedure, a reason for the failure will be displayed on the System test screen. The TC20 Counter will indicate either cleaning the verification slide and repeating the test or contacting Bio-Rad Technical Support.

Do not insert the verification slide if it is damaged. It could damage the instrument.

Testing the system once a month is recommended but can be done as often as daily. Neither test frequency will modify the slide in any way.

#### **Cleaning the TC20 Automated Cell Counter**

The TC20 Cell Counter requires little maintenance but with long and constant use it requires some cleaning and other maintenance. The instrument should be cleaned on a regular schedule to remove debris or dirt that might interfere with proper function.

**Cleaning the case** — always turn off the instrument and disconnect the power cable before cleaning the case. Wipe the outer case with a soft, lint-free cloth and deionized water. Avoid wetting the power switch or jack.

**Warning!** Never pour or spray water or other solutions directly on the instrument. Wet components can cause electrical shock when the cell counter is plugged in.

**Cleaning the LCD screen** — always turn off the instrument and disconnect the power cable before cleaning the LCD screen. Wipe the screen with a soft, lint-free cloth lightly moistened with LCD cleansing detergent. Excessive force can damage the screen. Wipe the screen dry immediately.

**Warning!** Do not use abrasive detergents or rough material, as they may scratch the control panel and display.

**Decontaminating the instrument** — always turn off the instrument and disconnect the power cable before decontaminating the unit. Wipe the outer case with a soft, lint-free cloth and 70% alcohol.

**Warning!** If you use a 10% bleach solution it may leave a residue of bleach crystals that over time may scratch the surface. Avoid touching or cleaning the LCD screen and control panel. Follow by wiping down with a damp cloth to remove any excess bleach.

Do not spill liquids inside the cell counter, for example by overfilling the slides or tipping the cell counter over while a slide with sample is in the sample port. This could contaminate the internal structure of the unit and would require professional decontamination.

#### **Thermal Printer Maintenance**

The print head is the most critical component of a printer and should be cleaned every time you start a new label roll. The print head is composed of metallic heating elements located inside the printer, in front of the yellow triangle heat indicator.

To clean the print head:

- 1. Turn off the printer and disconnect the power connector.
- 2. Open the printer and remove the label roll.
- 3. Wet a white cotton cloth (or a cotton swab) with 99% isopropyl alcohol and wipe off the label adhesive residue and paper dust from print head heating elements.

**Loading a new roll of labels into the printer** — in order for the printer to cut labels correctly it must calculate the size of both the label and the gap between labels. It can do this only if the new roll is already loaded when the printer is powered on.

Loading a new roll with the printer off leads to inaccurate label cutting and adhesive buildup on the print head.

To load a new roll of labels:

- 1. Turn the printer on.
- 2. Open the cover.
- 3. Place the new roll as directed, with the first label protruding approximately 1.5 cm.
- 4. Close the printer cover. The printer is now ready for use.

**Printer is powered off with labels already installed** — if the printer is powered off with media already installed, perform the following procedure:

- 1. Turn the printer on.
- 2. Open the cover.
- 3. Pull the first label so it protrudes approximately 1.5 cm.
- 4. Close the printer cover. Printer is now ready for use.

# Updating the Firmware

The firmware version installed in the TC20 Automated Cell Counter is displayed when the instrument is switched on.

To update the firmware on the instrument:

- 1. Insert a USB flash drive with the firmware file into USB port A. The firmware file must be saved in the root directory of the USB flash drive.
- 2. From the Home screen, arrow down to **Options** and press **Enter**.
- 3. From the Options screen, arrow down to Update firmware and press Enter.
- 4. When prompted, insert the USB flash drive containing the firmware update into USB port A. "Validating" appears on the screen.

**Note:** If the USB flash drive does not contain a firmware update or if the update file is not saved in the root directory, "No update file present. Press Home to exit" is displayed.

- 5. When the instrument recognizes and validates the firmware update, it displays the current and new firmware version numbers and "Press Enter to continue updating".
- 6. Press Enter to continue updating.
- 7. When the update is successfully completed, the TC20 Cell Counter automatically restarts.

# Battery

The TC20 Cell Counter uses a 3V lithium coin cell battery with a 10-year expected lifetime to maintain the date setting. If the date changes without user input, it may indicate that the battery is getting weak. Contact Bio-Rad technical support for assistance with battery replacement.

**Warning!** Do not attempt to change the battery. Contact the Bio-Rad technical support team.

## For the State of California, USA only.

Perchlorate material — special handling may apply. See www.dtsc.ca.gov/hazardouswaste/perchlorate for more information. Perchlorate material: lithium battery contains perchlorate.

### Troubleshooting

| Error Message                                                                                                    | Possible Cause and Solution                                                                                                    |
|----------------------------------------------------------------------------------------------------|----------------------------------------------------------------------------------------------------|
| Invalid result data                                                                                                    | Data were improperly stored and cannot be retrieved.                                                                                                    |
| Invalid dilution                                                                                                    | The value entered for the desired cell concentration is higher than<br>the starting cell concentration. Ensure that the value of the desired<br>cell concentration is not higher than the starting cell concentration.                                                                              |
| Incorrect slide, remove slide.<br>Insert verification slide,<br>side A first, press Enter                                                                     | The counting slide is used instead of the verification slide during system validation. Insert side A of the verification slide, and press <b>Enter</b> .                                                                                                    |
| File write error<br>Press <b>Home</b> key to continue<br>No disk found<br>Disk is full                                                                        | <ol> <li>Check USB flash drive. If it is close to full, then empty it.</li> <li>If "File write error" is displayed after step 1, then reformat<br/>flash drive in FAT32 format.</li> <li>If "File write error" is displayed after step 1 and step 2,<br/>then use different flash drive.</li> </ol> |
| No firmware update file present, press <b>Home</b> key to exit                                                                                                | The USB flash drive does not contain the updated firmware file<br>or the file is saved outside of root directory of USB flash drive.<br>Insert a USB flash drive that contains the updated firmware file<br>in the root directory.                                                                  |
| Please repeat the test with a clean slide                                                                                                    | Failure of system test. Repeat the verification without the verification slide. If the problem persists, contact Bio-Rad Technical Support team (see <b>Bio-Rad Laboratories Resources</b> for details).                                                                                            |
| Slide removed during focusing.<br>Reinsert slide to continue or<br>press <b>Home</b> to exit                                                                  | The slide is removed during counting. If the slide is removed during focusing, counting is interrupted. Once the slide is reinserted, the count starts automatically.                                                                                                    |
| Connect the printer                                                                                                    | The thermal label printer is not connected to the instrument.<br>Connect the printer to the instrument via the USB port A or B.                                                                                                    |
| No labels in the printer                                                                                                    | There are no labels in the thermal label printer. Insert labels into the printer while the printer is on, with the first label protruding approximately 1.5 cm.                                                                                                    |
| Current count value out of range                                                                                                    | The number of cells is above or below specification.<br>View the cell image and dilute or concentrate your sample.<br>Repeat the count.                                                                                                    |
| Exposure time too high                                                                                                    | Slide is too dark; remove it and use a clean counting slide.                                                                                                    |
| Printer error                                                                                                    | Bad status code returned for the printer. Check USB cable<br>connecting to the printer. Turn the printer off, then turn it back on.                                                                                                    |
| Filename invalid                                                                                                    | Bad sample name entered. Re-enter a valid sample name.                                                                                                    |
| Store results failed                                                                                                    | Previous count data storage failed. FLASH memory currupted.<br>Export any good previous counts, then delete all counts<br>(reformat FLASH).                                                                                                    |
| Hardware errors (stepper motor<br>error, bright field LED/CMOS not<br>working, SPI communication not<br>working, vinculum communication<br>error, CPLD, FPGA) | Restart the instrument; if the error is displayed again, contact<br>Bio-Rad technical support team (see <b>Bio-Rad Laboratories</b><br><b>Resources</b> for details).                                                                                                    |

#### **Ordering Information**

Catalog # Description

#### TC20 Automated Cell Counter

 1450102 TC20 Automated Cell Counter, 120–240 V, includes instrument, power supply, USB key, USB cable, 30 double chamber counting slides, 1.5 ml trypan blue dye
 1450103 TC20 Automated Cell Counter with Thermal Label Printer, 120–240 V, includes instrument, power supply, USB key, label printer, 1 roll of 185 labels, USB cable, 30 double chamber counting slides, 1.5 ml trypan blue dye

#### **Kits and Reagents**

| 1450003     | Counting Kit, includes 30 double chamber counting slides (60 count),                                       |
|-------------|----------------------------------------------------------------------------------------------------|
|             | 1.5 ml trypan blue dye                                                                                     |
| 1450014     | System Test Kit, includes verification slide, instructions                                                 |
| 1450021     | <b>Trypan Blue Dye 0.4%</b> , includes 5 x 1.5 ml trypan blue dye, sufficient for 750 counts (10 μl/count) |
| 1450022     | Trypan Blue Dye 0.4%, includes 10 x 1.5 ml trypan blue dye, sufficient for 1,500 counts (10 $\mu$ l/count) |
| Accessories |                                                                                                    |
| 1450005     | Thermal Label Printer, 120–240 V, includes thermal label printer, USB cable, 1 roll of 500 labels          |

|         | of 500 labels                                                                  |
|---------|--------------------------------------------------------------------------------|
| 1450007 | Thermal Printer Labels, for label printer, 500 labels/roll                     |
| 1450015 | Cell Counting Slides, 5 x 30 slide pack of dual-chamber slides (300 counts)    |
| 1450016 | Cell Counting Slides, 10 x 30 slide pack of dual-chamber slides (600 counts)   |
| 1450017 | Cell Counting Slides, 20 x 30 slide pack of dual-chamber slides (1,200 counts) |
| 1450018 | Cell Counting Slides, 30 x 30 slide pack of dual-chamber slides (1,800 counts) |
| 1450019 | Cell Counting Slides, 40 x 30 slide pack of dual-chamber slides (2,400 counts) |
| 1450020 | Cell Counting Slides, 80 x 30 slide pack of dual-chamber slides (4,800 counts) |

For Research Use Only. Not for use in diagnostic procedures.

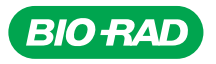

Bio-Rad Laboratories, Inc.

| Life Science<br>Group | Website         bio-rad.com         USA 1 800 424 6723         Australia 61 2 9914 2800           Austria 00 800 00 24 67 23         Belgium 00 800 00 24 67 23         Brazil 4003 0399           Canada 1 905 364 3435         China 86 21 6169 8500         Czech Republic 00 800 00 24 67 23         Denmark 00 800 00 24 67 23           Finland 00 800 00 24 67 23         France 00 800 00 24 67 23         Germany 00 800 00 24 67 23         Hold 800 00 24 67 23           Hungary 00 800 00 24 67 23         Judia 91 124 4029300         Israel 0 3 9636050         Italy 00 800 00 24 67 23         Judia 91 124 4029300         Israel 0 3 9636050           Italy 00 800 00 24 67 23         Judia 91 124 4029300         Israel 0 3 9636050         Italy 00 800 00 24 67 23         Judia 91 124 4029300         Israel 0 3 9636050           Italy 00 800 00 24 67 23         Judia 91 124 4029300         Israel 0 3 9636050         Italy 00 800 00 24 67 23         Mexico 52 555 488 7670           The Netherlands 00 800 00 24 67 23         Mexico 52 555 488 7670         The Netherlands 00 800 00 24 67 23         Norway 00 800 00 24 67 23         Norway 00 800 00 24 67 23         Norway 00 800 00 24 67 23         Norway 00 800 00 24 67 23         Sugaro 65 6415 3188         South Africa 00 800 00 24 67 23         Sujagore 65 6415 3188         South Africa 00 800 00 24 67 23         Sujagore 65 6415 318         Sujagore 65 6415 318         Sujagore 65 6415 311         United Arab Emirates 36 1 |
|-----------------------|----------------------------------------------------------------------------------------------------|
|                       | -                                                                                                    |

24-0252 0424 Sig 0124

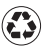